### DOWNLOADING WORKDAY

This job aid demonstrates how to download and access the Workday Mobile application across devices. Before opening up the Workday Android

App please make sure your Data feature is turned on your phone.

### ANDROID

To download Workday Mobile on your Android device:

- 1. From your device, navigate to the Google Play Store.
- 2. Enter Workday in the search field and select Workday from the results.
- 3. Tap Install, then **Open** to launch the Workday Mobile app (you will see the screen below).

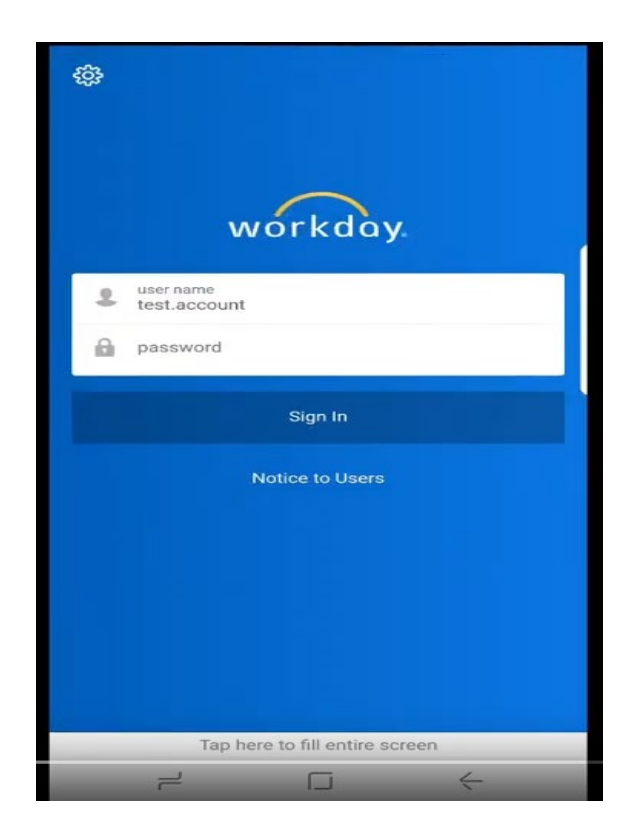

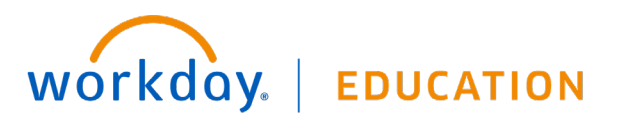

Employee

4. click the gear wheel to bring up the screen below.

| ← Settings                                                                                                    |                    |
|----------------------------------------------------------------------------------------------------|--------------------|
| covenantcare3                                                                                                    | Tenant is "Collin" |
| Your "tenant" is your company's unique identifier<br>at Workday. If you also access Workday through<br>a Web browser, it is the word immediately after<br>https://www.myworkday.com/ in the address bar, up<br>to but not including the slash. |                    |
| Web Address<br>https://wd5-impl.workday.com                                                                                                    |                    |
| Version<br>2018.11.124.112174 (104)                                                                                                    |                    |
| Tap here to fill entire screen                                                                                                    |                    |
| → □ ←                                                                                                    |                    |

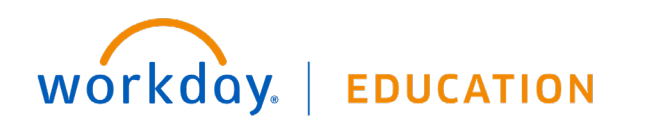

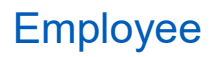

5. Enter your OneLogin username and Password. A confirmation code will be sent to either your phone or your email. Enter the confirmation code and allow Workday to remember your phone. You now have Workday installed on your Android device.

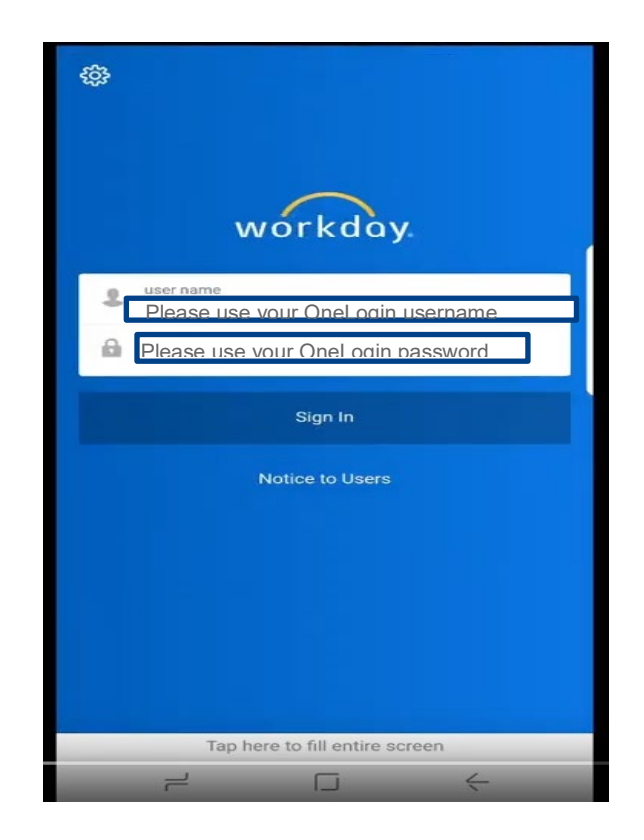

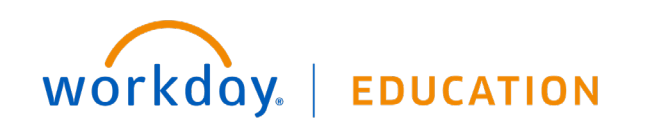

## Employee

#### **IPAD AND IPHONE**

To download Workday Mobile on your iPad or iPhone:

- **1.** From your device, navigate to the App Store.
- 2. Enter Workday in the search field and select Workday from the results.
- **3.** Tap **Get**, then **Install**.
- 4. Tap **Open** once the app has downloaded.
- 5. Tap Log In.

| <b>臻</b>                           |   |
|------------------------------------|---|
| Enter or scan your Organization ID |   |
|                                    | _ |
| Find Your Organization ID          | ÷ |

- 6. Enter or scan your Organization ID.
  - **a.** Organization ID = Collin
  - b. Scan =

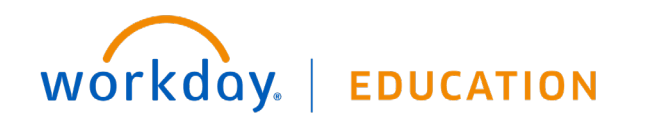

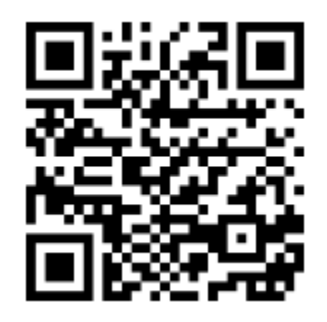

7. Or tap **Settings** to add specifics about your organization's tenant. From General Settings, enter your tenant and your company's Workday web address. Then, tap **Save**.

| Cancel                                                                                                    | General Settings    | Save                                                        |
|----------------------------------------------------------------------------------------------------|---------------------|-------------------------------------------------------------|
|                                                                                                    |                     |                                                             |
| Tenant                                                                                                    | collin              |                                                             |
| Your "tenant" is your company's unique identifier at Workd<br>If you also access Workday through a Web browser, it is<br>word immediately after https://www.myworkday.com/ in the<br>address bar, up to but not including the slash. |                     | r at Workday.<br>wser, it is the<br>y.com/ in the<br>slash. |
| Web Address                                                                                                    | https://www.myworko | day.com                                                     |
| Presenter Mo                                                                                                    | de                  |                                                             |
| Brightness Co                                                                                                    | ontrol              | -0                                                          |
|                                                                                                    |                     |                                                             |

- 8. Enter your username and password and tap **Sign In**.
- 9. Tap Allow to enable push notifications.

### USER PREFERENCES ON MOBILE

You can change your preferences such as preferred language, locale, currency, and more on Workday Mobile.

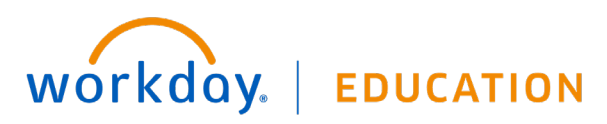

- 1. From the Workday Mobile Home screen, tap your **Profile** photo.
- 2. Under Settings, tap Change Preferences.

| ណ៍ | My Account                   |
|----|------------------------------|
|    | Brian Kaplan<br>View Profile |
|    | Settings                     |
| ŝ  | General                      |
| ۲  | Change Preferences           |
| Ð  | Login and Security           |
| Ľ  | Push Notifications           |
| 圕  | Organization ID              |
|    | Sign Out                     |

- **3.** In the Preferred Locale field, tap the **prompt** icon and select a locale.
- 4. Tap Close.
- 5. In the Preferred Display Language field, tap the **prompt** icon and select a language. Then, tap **Close**.

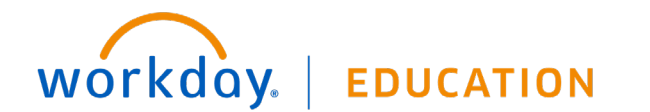

Employee

| ÷                                                           | Done |
|-------------------------------------------------------------|------|
| Change Preferences<br>bkaplan / Brian Kaplan                |      |
| Global Preferences                                          |      |
| <b>Default Locale</b><br>English (United States) - en_US    |      |
| Preferred Locale                                            | :=   |
| <b>Default Display Language</b><br>English                  |      |
| Preferred Display Language                                  |      |
|                                                             | :=   |
| <b>Default Timezone</b><br>GMT-06:00 Central Time (Chicago) |      |
| <b>Default Hour Clock (from Locale)</b><br>12 hour          |      |
| Preferred Hour Clock                                        |      |
|                                                             | ≔    |

- 6. Scroll down and select a Preferred Hour Clock and Preferred Currency.
- 7. Tap **Done** to save your selections.

### SPOTLIGHT SEARCH (IOS ONLY)

You can search for commonly used tasks in Workday Mobile and they will display in your top hits. You must be signed in to Workday for the feature to work.

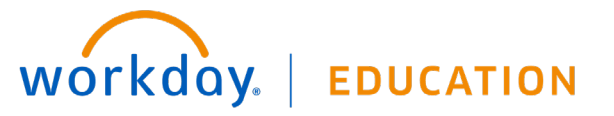

- 1. From your home screen on your iOS device, swipe right to open Spotlight Search. (Depending on your iOS version, you may need to swipe down.)
- 2. Search for a keyword like *time*. Suggested Workday tasks will display.
- **3.** Select a task to navigate to the action in Workday.

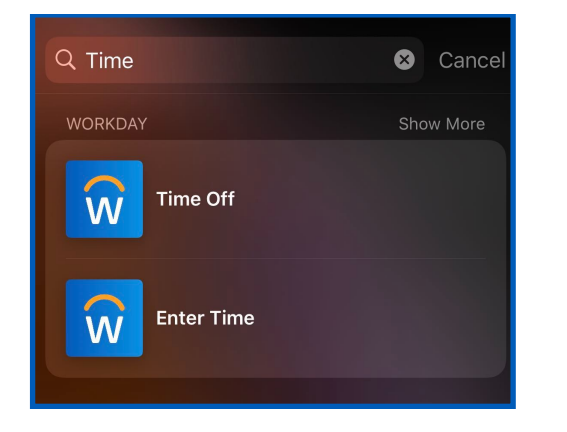

### 3D TOUCH IPHONE (IOS 12.0 OR LATER)

For users with iPhone 6s, 6s Plus, or newer devices, Workday displays quick actions from the phone's home screen. You can access these actions with a single tap.

- 1. From the home screen on your phone, press the **Workday app** icon firmly to quickly access the first four apps.
- 2. Select the app you would like to use.

If you reorder your apps on the Workday Home page, your quick actions will update to reflect the new top four. Over time, based on usage, your quick actions will display your top four most commonly used tasks.

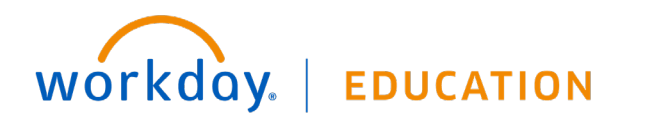

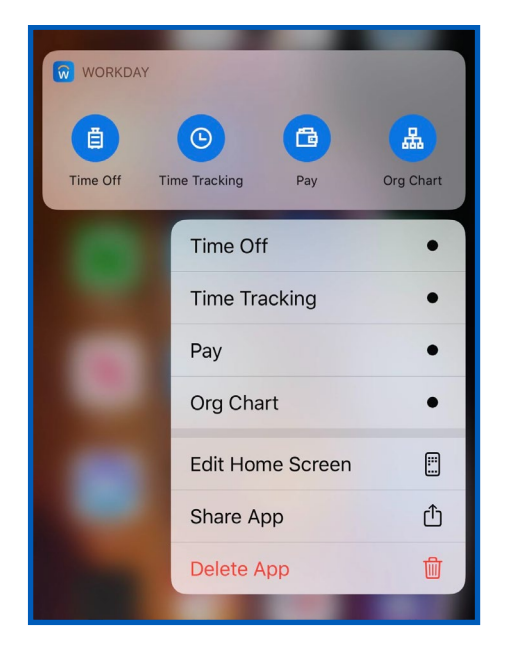

### TODAY VIEW (IOS ONLY)

#### **IPHONE**

The Today View displays in your notification center. It contains widgets to help you navigate your day. The Workday widget provides access to the first four apps from your quick actions.

From the top of your phone's home screen:

- 1. Swipe down to display the menu bar. (Depending on your iOS version, you may need to swipe right.)
- 2. Scroll down and tap Edit then Customize.
- 3. Tap the **plus** icon next to the Workday app icon to add it to your Today View.

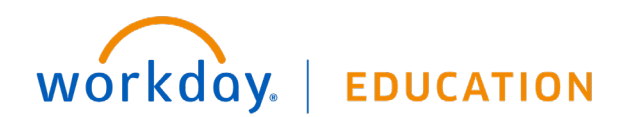

| Done      | Cancel   |  | Cancel |
|-----------|----------|--|--------|
| GETS      | IORE WID |  |        |
| Notes     | Ð =      |  |        |
| Photos    | •        |  |        |
| Podcasts  | +        |  |        |
| Reminders |          |  |        |
| TV        |          |  |        |
| Workday   | Đ 😡      |  |        |
|           |          |  |        |

#### 4. Tap Done.

If you reorder your apps on the Home page within the Workday app, the Today View updates to reflect the new top four apps.

Over time, the Today View learns your usage preferences and will display your top four most commonly used tasks.

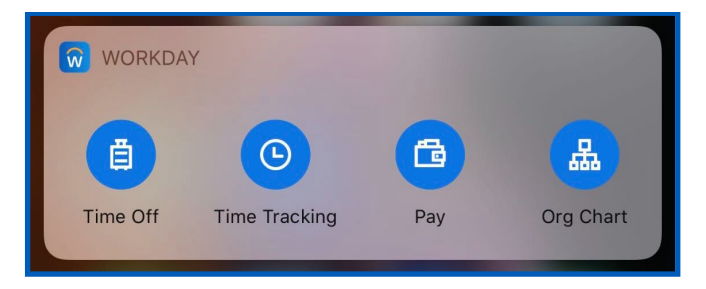

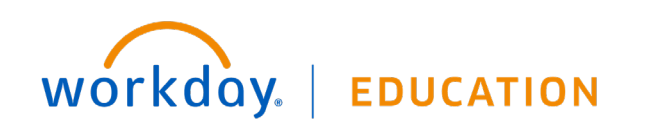